# **Create XYZ Using File with Tilt Meter Corrections**

There are two new items in GPS Positioning menu labeled GPS Positioning with Tilt Meter Corrections and Grid Positioning with Tilt Meter Corrections (Figure A.1). New procedures are designed to apply roll and pitch parameters to correct positions of reading when data file is collected with the Geonics EM61-MK2 equipped with the Geonics installed tilt meter sensor.

File Data Transfer Convert El (El (et) (el (16) 🗄 111 🗄 🔳 🔳 💷 GPS Positioning Correct Time Delay in XYZ Files GPS Positioning with Tit Meter GPS Positioning with Tit Meter 🖕 ponios Geonios Geonios Geonios Geonios Geonios Geonios Geonios Avenics Avenics Avenics Avenics Avenics Avenics Avenics Avenics Avenics Avenics Avenics Avenics (Avenics (Avenics (Avenics (Avenics (Avenics (Avenics (Avenics (Avenics (Avenics (Avenics (Av Avecnics Avecnics Avecnics Avecnics Avecnics Avecnics Avecnics Avecnics Avecnics Avecnics Reonics Reonics Reonics Reonics Reonics Reonics Reonics Reonics Reonics Reonics Aleonias Aleonias Aleonias Aleonias Aleonias Aleonias Aleonias Aleonias Aleonias Aleonias Aleonias Aleonias Ale Ayeonics Ayeonics Ayeonics Ayeonics Ayeonics Ayeonics Ayeonics Ayeonics Ayeonics Avenies (Avenies (Avenies (Avenies (Avenies (Avenies (Avenies (Avenies (Avenies (Avenies (Avenies (Avenies Cyeonics Cyeonics Cyeonics Cyeonics Cyeonics Cyeonics Cyeonics Cyeonics Cyeonics

Figure A.1 DAT61MK2 GPS Positioning menu

## A1. GPS Positioning with Tilt Meter Corrections

The **GPS Positioning with Tilt Meter Corrections** option can be used only when EM61-MK2 data is collected with GPS positioning data, GPS antenna is rigidly fixed on the EM61-MK2 sensor, the Geonics installed Tilt Meter was available and Roll and Pitch values were recorded during data collection. In this method the GPS receiver is connected to the logging field computer serial port and GPS data, as well as Tilt Meter data are collected in the EM61-MK2 data file. This method can be used with virtually any GPS receiver that can stream a **GGA** message (standard NMEA-0183 data string). The program is using GPS positions as received from employed GPS receiver, therefore differentially corrected positions (DGSP or any RTK system) provide better accuracy.

After you select the **GPS Positioning**|**GPS Positioning with Tilt Meter Corrections** from the DAT61MK2 menu (as shown in Figure A.1) the Create XYZ File Based on GPS Positions dialog is displayed (Figure A.2).

Before creating the XYZ file several parameters must be specified. These are the Input file name (M61 format), XYZ file name, the format of coordinates in the output file, and several parameters associated with GPS signal.

Data is always placed in the created XYZ file in the following order: X coordinate, Y coordinate, Channel 1, Channel 2, Channel 3, Channel 4 (or T if EM61-MK2 was used), Channel D (if EM61MK2 in mode D was used), following by parameters selected in the Options section.

| Create XYZ File Base               | d on GPS Positions                                              |                            |                                      | × |
|------------------------------------|-----------------------------------------------------------------|----------------------------|--------------------------------------|---|
| Select Input Date                  | a File (M61)                                                    |                            |                                      |   |
| File No                            | t Selected                                                      |                            |                                      |   |
| Select Output Fi                   | le Name                                                         |                            |                                      |   |
| File                               | ot Selected                                                     |                            |                                      |   |
| Tilt Meter State                   | and GPS Antenna Heigh                                           | t                          | Coordinates (Datum WGS84)            |   |
| Tilt Meter Sta<br>GPS Antenna      | <mark>te Unknown Untill Data F</mark><br>Height in Data File: N | ile is Selected<br>/A      | Geodetic ddd.dddddc $ \sim $         |   |
| GPS Antenna                        | GPS Antenna Height to be used: N/A m GPS Time Gap               |                            |                                      |   |
| EM61-MK2 Mod                       | e and Channels                                                  |                            | 5 seconds<br>(3 to 5 times GPS rate) |   |
| Standard-D (                       | Mode D): Ch1, Ch2, Ch3                                          | 3, ChT, ChD 🗸              | GPS Corrections                      |   |
| XYZ Format                         | Column Delimiter                                                | Options                    | AGPS (Raw)                           |   |
| Geosoft                            | Exed<br>Comma                                                   | ✓ Header Info ✓ Roll/Pitch |                                      |   |
| ◯ Surfer                           | O Space                                                         | 🖵 GPS Quality              |                                      |   |
| ◯ Generic                          | ⊖ Tab                                                           | 🗹 Time Stamp               |                                      |   |
| Set Parameters, th<br>Version 1.00 | ien Select Output File                                          | Cancel                     | Exit Proceed                         |   |

Figure A.2 Create XYZ File Based on GPS Positions dialog before Input Data File is specified

When input data file is not specified the label Tilt Meter State Uknown is displayed. After input data file is specified the program detects presence of Tilt Meter readings and if it is present then the label changes and GPS Antenna Height parameters are enabled.

## Select Input Data File (M61) (Input File)

Click on the **File** button below the Select Input Data File label. The Open File dialog is displayed (Figure A.3).

| $\leftarrow$ $\rightarrow$ $\checkmark$ $\Uparrow$ $\blacksquare$ $\Rightarrow$ This PC | > Windows (C:) > ProgramsGeonics > DatTiltX | yz >                | ٽ ×         | . ○ Search DatTiltXyz |        |
|-----------------------------------------------------------------------------------------|---------------------------------------------|---------------------|-------------|-----------------------|--------|
| Organize 🔻 New folder                                                                   |                                             |                     |             |                       |        |
| - Owick accord                                                                          | Name                                        | Date modified       | Туре        | Size                  |        |
| Culck access                                                                            | BackupDat318                                | 2023-03-13 3:03 PM  | File folder |                       |        |
| 💻 This PC                                                                               | 092012B_1.M61                               | 2021-09-22 4:37 PM  | M61 File    | 161 KB                |        |
| 🧊 3D Objects                                                                            | 092012B_1_NoTilt.M61                        | 2023-02-22 10:57 PM | M61 File    | 161 KB                |        |
| Desktop                                                                                 | AB_092012.M61                               | 2021-09-22 4:37 PM  | M61 File    | 161 KB                |        |
| Documents                                                                               | Ord12N.M61                                  | 2021-11-02 4:44 PM  | M61 File    | 33 KB                 |        |
| L Downloads                                                                             | Ord092012B.M61                              | 2021-10-28 11:41 AM | M61 File    | 71 KB                 |        |
| Music                                                                                   | Ord092012B_org.M61                          | 2021-10-29 1:40 PM  | M61 File    | 71 KB                 |        |
| Ji Music                                                                                |                                             |                     |             |                       |        |
| Pictures                                                                                |                                             |                     |             |                       |        |
| Videos                                                                                  |                                             |                     |             |                       |        |
| L Windows (C:)                                                                          |                                             |                     |             |                       |        |
| igen Network                                                                            |                                             |                     |             |                       |        |
|                                                                                         |                                             |                     |             |                       |        |
| File name:                                                                              | 092012B_1.M61                               |                     | ~           | DAT61MK2 M61 Files    | ~      |
|                                                                                         |                                             |                     |             | Open C                | Cancel |

Figure A.3 Open DAT61MK2 (M61) Data File dalog

Select a file name and click the **Open** button. The Open File dialog will, the program will check presence of Tilt Meter data in the file while reading EM61MK2 and GPS readings and when done, the selected file name will be displayed beside the **File** button. At the same time if Tilt Meter data is detected in the input file parameters in section labeled Tilt Meter State and GPS Antenna Height will be enabled (Figure A.4), otherwise information

| File C:\                                       | ProgramsGeonics\DatTi     | illXyz\092012B_1.M61 |                           |  |  |
|------------------------------------------------|---------------------------|----------------------|---------------------------|--|--|
| Select Output Fil                              | e Name                    |                      |                           |  |  |
| File No                                        | t Selected                |                      |                           |  |  |
| ہ –<br>Tilt Meter State a                      | and GPS Antenna Heigh     | t                    | Coordinates (Datum WGS84) |  |  |
| Tilt Meter Readings are Available in Data File |                           |                      | Geodetic ddd.dddddd 🗸     |  |  |
| GPS Antenna                                    | Height in Data File: 1    | 1.65                 |                           |  |  |
| GPS Antenna                                    | Height to be used: 1.     | GPS Time Gap         |                           |  |  |
| EM61-MK2 Mode                                  | e and Channels            |                      | 5 seconds                 |  |  |
| Standard-D (I                                  | Mode D) : Ch1 Ch2 Ch      | зсытсыр 🗸            | (3 to 5 times GPS rate)   |  |  |
| oranada o (i                                   | 1000 D). Citt, Cit2, Cit. | s, chr, chb          | GPS Corrections           |  |  |
| XYZ Format                                     | Column Delimiter          | Options              | AGPS (Baw)                |  |  |
| Geosoft                                        | Fixed                     | Header Info          | riar o (riari)            |  |  |
| O Surfer                                       | Comma                     | Roll/Pitch           | HDOP Mask                 |  |  |
| OC                                             | O Space                   | GPS Quality          | 3 HDOP                    |  |  |
|                                                |                           | ✓ Time Stamp         |                           |  |  |
| Set Parameters, th                             | en Select Output File     |                      |                           |  |  |
| (i-n 1 00                                      |                           | Cancel               | Exit Proceed              |  |  |

Figure A.4 The Create XYZ... dialog with confirmation that Tilt Meter data is present in the selected file, and displaying GPS Antenna Height as it was entered during data collection

about lack of Tilt Meter readings will be shown and parameters in this section will remain disabled as shown in Figure A.5. In case selected data file does not contain Tilt Meter read-

| Select Input Data                                                                                    | on GPS Positions<br>File (M61)<br>ProgramsGeonics\DatT                                                                                         | iltXyz\092012B_1_NoTilt                                           | .M61                                                                                                    | × |
|----------------------------------------------------------------------------------------------------|----------------------------------------------------------------------------------------------------|-------------------------------------------------------------------|----------------------------------------------------------------------------------------------------|---|
| Select Output File                                                                                   | Name<br>Selected                                                                                                    |                                                                   |                                                                                                    |   |
| Tilt Meter State a<br>Tilt Meter Rea<br>GPS Antenna<br>GPS Antenna<br>EM61-MK2 Mode<br>Standard-D (N | nd GPS Antenna Heigh<br>dings are not Available i<br>Height in Data File: N<br>Height to be used: N,<br>and Channels<br>1ode D): Ch1, Ch2, Ch2 | t<br>I/A Deta File<br>I/A De<br>A m<br>3, ChT , ChD ~             | Coordinates (Datum WGS84)<br>Geodetic ddd.dddddc v<br>GPS Time Gap<br>5 seconds<br>(3 to 5 times GPS rate) |   |
| XYZ Format<br>Geosoft<br>Surfer<br>Generic                                                           | Column Delimiter<br>Fixed<br>Comma<br>Space<br>Tab                                                                                             | Options<br>Header Info<br>Roll/Pitch<br>GPS Quality<br>Time Stamp | AGPS Corrections<br>AGPS (Raw) ~<br>HDOP Mask<br>3 HDOP                                                    |   |
| Set Parameters, the<br>Version 1.00                                                                  | en Select Output File                                                                                                    | Cancel                                                            | Exit Proceed                                                                                               |   |

Figure A.5 The Create XYZ... dialog with information that Tilt Meter data is not available the selected file

ings it still can be processed, as any other data file with no Roll and Pitch corrections as long as GPS positions are available.

## Select Output File Name (Output XYZ File)

Click on the **File** button located under the Select Output File Name . The Save As dialog is displayed (Figure A.6).

| 🥂 Save As        |                                   |                                |          |                 |        |   |
|------------------|-----------------------------------|--------------------------------|----------|-----------------|--------|---|
|                  | This PC > Windows (C:) > Program: | Geonics > Dat61LX2 > DataFiles |          | ✓ Ö Search Data | Files  | ٩ |
| Organize 👻 New f | older                             |                                |          |                 |        | 0 |
|                  | Name                              | Date modified                  | Туре     | Size            |        |   |
| Y QUICK access   | 02A-371.xyz                       | 8/16/2017 1:38 PM              | XYZ File | 276 KB          |        |   |
| OneDrive         | 2003A.xyz                         | 8/16/2017 1:44 PM              | XYZ File | 454 KB          |        |   |
| This PC          | 2004-5.xyz                        | 8/16/2017 1:48 PM              | XYZ File | 89 KB           |        |   |
| Dealers          | ali 02371.xyz                     | 8/16/2017 1:37 PM              | XYZ File | 454 KB          |        |   |
|                  | 089217A.xyz                       | 8/16/2017 1:38 PM              | XYZ File | 276 KB          |        |   |
| Documents        | Astat01.xyz                       | 8/16/2017 1:37 PM              | XYZ File | 454 KB          |        |   |
| Downloads        | W07213C.xyz                       | 8/16/2017 1:38 PM              | XYZ File | 276 KB          |        |   |
| 👌 Music          | a x.xyz                           | 6/12/2017 12:15 PM             | XYZ File | 1 KB            |        |   |
| Pictures         | a x_L.xyz                         | 6/12/2017 12:15 PM             | XYZ File | 1 KB            |        |   |
| 😸 Videos         | x_R.xyz                           | 6/12/2017 12:15 PM             | XYZ File | 1 KB            |        |   |
| Windows (C:)     | yy-xyz                            | 5/9/2017 2:19 PM               | XYZ File | 1 KB            |        |   |
| 🔿 Network        |                                   |                                |          |                 |        |   |
| DESKTOP-QKUN     | IGL                               |                                |          |                 |        |   |
| •4 Homegroup     |                                   |                                |          |                 |        |   |
| _                |                                   |                                |          |                 |        |   |
| File name: 33    | 320-a.xyz                         |                                |          |                 |        | ` |
| Save as type: G  | eosoft Format XYZ File            |                                |          |                 |        | ` |
| ∧ Hide Folders   |                                   |                                |          | Save            | Cancel |   |

Figure A.6 Select XYZ File Name window

The XYZ file name extension default will be determined by the selected output file format (xyz or dat) in XYZ File Format section. The XYZ File Format option must be selected before clicking on the **File** button.

Specify a file name and click the **Save** button and the Save As dialog will close. When Output Files is specified the **Proceed** button in the Create XYZ File Based on GPS Positions becomes active and name of selected file is displayed in the window associated with the Select Output File Name section (Figure A.7).

| Select input Data                                                                | a File (M61)                                                                                  |                                                                                  |                                                                                 |  |
|----------------------------------------------------------------------------------|-----------------------------------------------------------------------------------------------|----------------------------------------------------------------------------------|---------------------------------------------------------------------------------|--|
| File C:V                                                                         | \ProgramsGeonics\DatT                                                                         | iltXyz\092012B_1.M61                                                             |                                                                                 |  |
| Select Output Fi                                                                 | le Name                                                                                       |                                                                                  |                                                                                 |  |
| File C:                                                                          | \ProgramsGeonics\DatT                                                                         | ⊺iltXyz\West_B.xyz                                                               |                                                                                 |  |
| Tilt Meter State a                                                               | and GPS Antenna Heigh                                                                         | nt                                                                               | Coordinates (Datum WGS84)                                                       |  |
| Tilt Meter Rea                                                                   | adings are Available in D                                                                     | ata File                                                                         | Geodetic ddd dddda yw                                                           |  |
| GPS Antenna                                                                      | Height in Data File:                                                                          | 1.65                                                                             | Geodetic ddd.dddddc 🗸                                                           |  |
| GPS Antenna                                                                      | Height to be used: 1                                                                          | .65 m                                                                            | GPS Time Gap                                                                    |  |
|                                                                                  |                                                                                               |                                                                                  | 5 seconds                                                                       |  |
|                                                                                  |                                                                                               |                                                                                  |                                                                                 |  |
|                                                                                  | e and Channels                                                                                |                                                                                  | (3 to 5 times GPS rate)                                                         |  |
| Standard-D (                                                                     | e and Channels<br>Mode D) : Ch1, Ch2, Ch                                                      | 3, ChT, ChD 🗸 🗸                                                                  | (3 to 5 times GPS rate)                                                         |  |
| Standard-D (                                                                     | e and Channels<br>Mode D) : Ch1, Ch2, Ch<br>Column Delimiter                                  | 3, ChT, ChD 🗸                                                                    | (3 to 5 times GPS rate)<br>GPS Corrections                                      |  |
| Standard-D (<br>XYZ Format                                                       | e and Channels<br>Mode D) : Ch1, Ch2, Ch<br>Column Delimiter                                  | 3, ChT , ChD V<br>Options<br>Header Info                                         | (3 to 5 times GPS rate)<br>GPS Corrections<br>AGPS (Raw)                        |  |
| Standard-D (<br>XYZ Format<br>Geosoft                                            | e and Channels<br>Mode D) : Ch1, Ch2, Ch<br>Column Delimiter                                  | 3, ChT, ChD<br>Options<br>Header Info<br>Roll/Pitch                              | (3 to 5 times GPS rate)<br>GPS Corrections<br>AGPS (Raw)                        |  |
| Standard-D (<br>XYZ Format<br>Geosoft<br>Surfer                                  | e and Channels<br>Mode D) : Ch1, Ch2, Ch<br>Column Delimiter                                  | 3, ChT, ChD<br>Options<br>Header Info<br>Roll/Pitch<br>GPS Quality               | (3 to 5 times GPS rate)<br>GPS Corrections<br>AGPS (Raw)                        |  |
| Standard-D (<br>XYZ Format<br>© Geosoft<br>) Surfer<br>) Generic                 | e and Channels<br>Mode D) : Ch1, Ch2, Ch<br>Olumn Delimiter<br>Fixed<br>Comma<br>Space<br>Tab | 3, ChT, ChD<br>Options<br>Header Info<br>Roll/Pitch<br>GPS Quality<br>Time Stamp | (3 to 5 times GPS rate)<br>GPS Corrections<br>AGPS (Raw)<br>HDOP Mask<br>3 HDOP |  |
| Standard-D (<br>Standard-D (<br>XYZ Format<br>© Geosoft<br>) Surfer<br>) Generic | e and Channels<br>Mode D) : Ch1, Ch2, Ch<br>Olumn Delimiter<br>Fixed<br>Comma<br>Space<br>Tab | 3, ChT, ChD<br>Options<br>Header Info<br>Roll/Pitch<br>GPS Quality<br>Time Stamp | (3 to 5 times GPS rate)<br>GPS Corrections<br>AGPS (Raw)<br>HDOP Mask<br>3 HDOP |  |

Figure A.7 Create XYZ File Based on GPS Positions dialog after both Input and Output Files are specified

#### GPS Antenna Height to be used

The GPS Antenna Height is always displayed as entered during data collection and the same value is displayed by default in the field labeled GPS Antenna Height to be used (Figure A.7). If for any reason the antenna height must be changed it can be entered in the edit box displayed at this label (Figure A.8 where GPS Antenna Height differs from default value). This value will be used by the program while calculating Roll and Pitch corrections, it must be specified in metres.

| File                                  | U:\ProgramsGeonics\Dat1                  | iltXyz\092012B_1.M61 |                                      |  |  |
|---------------------------------------|------------------------------------------|----------------------|--------------------------------------|--|--|
| Select Outpu                          | t File Name                              |                      |                                      |  |  |
| File                                  | C:\ProgramsGeonics\DatTiltXyz\West_B.xyz |                      |                                      |  |  |
| Tilt Meter Sta                        | te and GPS Antenna Heigh                 | ıt                   | – Coordinates (Datum WGS84)          |  |  |
| Tilt Meter I                          | Readings are Available in D              | ata File             | Geodetic ddd ddddd $\sim$            |  |  |
| GPS Anter                             | nna Height in Data File:                 | 1.65                 |                                      |  |  |
| GPS Antenna Height to be used: 1.23 m |                                          |                      | GPS Time Gap                         |  |  |
| EM61-MK2 M                            | lode and Channels                        |                      | 5 seconds<br>(3 to 5 times GPS rate) |  |  |
| Stanuaru                              | D (Mode D), chi, chi, chi, ch            | s, cm, cho 🔹         | GPS Corrections                      |  |  |
| XYZ Format-                           | Column Delimiter                         | Options              |                                      |  |  |
| Geosoft                               | Fixed                                    | 🗹 Header Info        | Auro (naw)                           |  |  |
| O Surfer                              | 🔿 Comma                                  | Roll/Pitch           | HDOP Mask                            |  |  |
| 0                                     | O Space                                  | 🗹 GPS Quality        | 3 HDDP                               |  |  |
| 🔘 Generic                             | : O Tab I Time Stamp                     |                      |                                      |  |  |

Figure A.8 Create XYZ File Based on GPS Positions dialog with adjusted GPS Antenna Height

## EM61-MK2 Mode and Channels

Select EM61-MK2 and Channels to be placed in the XYZ file. To select this parameter click one of items listed in the combo box labeled EM61-MK2 Mode and Channels, see Figure A.9.

#### **XYZ File Format**

Indicate the appropriate option for the contouring software to be used. The Generic option will create a multi column file without any text strings. This file can be used as an input file for many contouring packages (including Geosoft and Surfer). This parameter will also determine a default file extension name during specifying XYZ file name. The program will prompt extension file names XYZ, DAT, ASC for formats Geosoft, Surfer, and Generic.

#### **Column Delimiter**

Select column delimiter that is required by your application. The option Fixed corresponds to fixed field for each column with space or spaces between columns. This format is suitable for most applications and a file created with this selection provides the easiest option if file is to be viewed using any standard text editor. Remaining column delimiters are Comma, Space (single), and Tab.

| Select input Data File (Mb I)                                                                      |                                                                                                    |                                                                                                    |                                                                                   |  |  |
|----------------------------------------------------------------------------------------------------|----------------------------------------------------------------------------------------------------|----------------------------------------------------------------------------------------------------|-----------------------------------------------------------------------------------|--|--|
| File C:M                                                                                           | C:\ProgramsGeonics\DatTiltXyz\092012B_1.M61                                                                                                    |                                                                                                    |                                                                                   |  |  |
| Select Output File                                                                                 | e Name                                                                                                    |                                                                                                    |                                                                                   |  |  |
| File         C:\ProgramsGeonics\DatTiltXyz\West_B.xyz                                              |                                                                                                    |                                                                                                    |                                                                                   |  |  |
| Tilt Meter State a                                                                                 | Coordinates (Datum WGS84)                                                                                                    |                                                                                                    |                                                                                   |  |  |
| Tilt Meter Rea                                                                                     | dings are Available in D                                                                                                    | ata File                                                                                               | Geodetic ddd dddddo 🖂                                                             |  |  |
| GPS Antenna                                                                                        | Height in Data File:                                                                                                    | 1.65                                                                                                   |                                                                                   |  |  |
| GPS Antenna                                                                                        | Height to be used: 1.                                                                                                    | 23 m                                                                                                   | GPS Time Gap                                                                      |  |  |
| EM61-MK2 Mode                                                                                      | e and Channels                                                                                                    |                                                                                                    | 5 seconds                                                                         |  |  |
| Standard-D (N                                                                                      | (ode D) · Ch1, Ch2, Ch                                                                                                    | з сыт сыр 🗸                                                                                            | (3 to 5 times GPS rate)                                                           |  |  |
| Standard-D (N<br>Standard-D (N                                                                     | 4ode D) : Ch1, Ch2, Ch<br>4ode D) : Ch1, Ch2, Ch                                                                                                    | 3, ChT, ChD 🗸                                                                                          | (3 to 5 times GPS rate)                                                           |  |  |
| Standard-D (N<br>Standard-D (N<br>Standard-4 (M<br>Hand Held-D<br>(Hand Held-4                     | 4ode D): Ch1, Ch2, Ch<br>4ode D): Ch1, Ch2, Ch<br>1ode 4): Ch1, Ch2, Ch3<br>(Mode D): Ch1, Ch2, Ch<br>Mode 4): Ch1, Ch2, Ch                                                                                                    | 3, ChT, ChD<br>3, ChT, ChD<br>3, Ch4<br>h3, Ch4<br>h3, Ch7, ChD<br>3, Ch4                              | GPS Corrections                                                                   |  |  |
| Standard-D (N<br>Standard-D (N<br>Standard-4 (M<br>Hand Held-D<br>Hand Held-4                      | Aode D): Ch1, Ch2, Ch<br>Aode D): Ch1, Ch2, Ch<br>ode 4): Ch1, Ch2, Ch<br>(Mode D): Ch1, Ch2, Ch<br>Mode 4): Ch1, Ch2, Ch<br>O Comma                                                                                                    | 3, ChT, ChD<br>3, ChT, ChD<br>, Ch4<br>A3, ChT, ChD<br>3, Ch4<br>Roll/Pitch                            | (3 to 5 times GPS rate)<br>GPS Corrections<br>AGPS (Raw) ~                        |  |  |
| Standard-D (N<br>Standard-D (N<br>Standard-4 (M<br>Hand Held-D<br>Hand Held-4<br>Surfer            | Aode D): Ch1, Ch2, Ch<br>fode D): Ch1, Ch2, Ch<br>ode 4): Ch1, Ch2, Ch<br>(Mode D): Ch1, Ch2, Ch<br>Mode 4): Ch1, Ch2, Ch<br>O Comma<br>O Space                                                                                                    | 3, ChT, ChD<br>3, ChT, ChD<br>3, Ch4<br>13, Ch4<br>3, Ch4                                              | (3 to 5 times GPS rate)<br>GPS Corrections<br>AGPS (Raw) ~<br>HDOP Mask           |  |  |
| Standard-D (N<br>Standard-D (N<br>Standard-4 (M<br>Hand Held-D<br>Hand Held-4<br>Surfer<br>Generic | Aode D): Ch1, Ch2, Ch<br>Aode D): Ch1, Ch2, Ch<br>Aode <u>4): Ch1, Ch2, Ch3</u><br>(Mode <u>4): Ch1, Ch2, Ch3</u><br>(Mode <u>4): Ch1, Ch3</u><br>(Mode <u>4): Ch1, Ch3</u><br>(Mode <u>4): Ch1, Ch3</u><br>( | 3, ChT, ChD<br>3, ChT, ChD<br>Ch4<br>h3, ChT, ChD<br>3, Ch4<br>Roll/Pitch<br>GPS Quality<br>Time Stamp | (3 to 5 times GPS rate)<br>GPS Corrections<br>AGPS (Raw) ~<br>HDOP Mask<br>3 HDOP |  |  |

Figure A.9 Selecting EM61-MK2 Mode and Channels

#### Options

There are four items listed: Header Info, Roll/Pitch, GPS Quality, and Time Stamp. File Header occupies two lines at the beginning of file, the first line contains Datum description and the second line contains labels with description of each column included in the file. Roll/Pitch (2 columns), GPS Quality (3 columns), and Time Stamp will be written in columns (in the order as listed in this dialog) that follow instrument readings. The Roll/Pitch option contains two columns (Roll and Pitch in degrees), while the GPS Quality contains parameters located in three columns: Quality (degree of differential corrections), number of satellites, and HDOP parameter. Time Stamp (if selected) is placed always in the last column of XYZ file.

## Coordinates

Positions can be written in the output file as geodetic (geographical) coordinates (Latitude/ Longitude) or they can be converted to UTM coordinates. The program uses the WGS1984 datum.

Geodetic coordinates are given in degrees. They can be written in format ddd.ddddd. UTM coordinates can be generated in metres, feet or US Survey feet. To select Geodetic or UTM (and units) coordinates click one of the item listed in the combo box labeled Coordinates (Datum WGS 1984), see Figure A.10.

## **GPS Time Gap**

The **GPS Time Gap** parameter specifies the maximum time during which the EM61-MK2 data will be linearly interpolated between two GPS positions. Enter this parameter (in seconds) in the edit box labelled GPS Time Gap. In most cases a value 2 to 3 times larger than the GPS acquisition frequency is adequate

| File C:                                                                                                    | C:\ProgramsGeonics\DatTiltXyz\092012B_1.M61 |                               |                                                              |  |  |  |
|----------------------------------------------------------------------------------------------------|---------------------------------------------|-------------------------------|--------------------------------------------------------------|--|--|--|
| Select Output Fi                                                                                                    | le Name                                     |                               |                                                              |  |  |  |
| File C:\ProgramsGeonics\DatTiltXyz\West_B.xyz                                                                                    |                                             |                               |                                                              |  |  |  |
| Tilt Meter State                                                                                                    | and GPS Antenna Heigh                       | t                             | Coordinates (Datum WGS84)                                    |  |  |  |
| Tilt Meter Readings are Available in Data File<br>GPS Antenna Height in Data File: 1.65<br>GPS Antenna Height to be used: 1.23 m |                                             | ata File<br>1.65<br>23 m      | Geodetic ddd.dddddc ~<br>Geodetic ddd.ddddddd<br>GUTM meters |  |  |  |
| EM61-MK2 Mod                                                                                                    | le and Channels<br>(Mode D) : Ch1, Ch2, Ch3 | 3, ChT, ChD 🗸                 | (3 to 5 times GPS rate)                                      |  |  |  |
|                                                                                                    |                                             |                               | GPS Corrections                                              |  |  |  |
| XYZ Format<br>Geosoft                                                                                                    | Column Delimiter                            | Options<br>🗹 Header Info      | AGPS (Raw) $\sim$                                            |  |  |  |
| ◯ Surfer                                                                                                    | ○ Comma<br>○ Space                          | ☑ Roll/Pitch<br>☑ GPS Quality | HDOP Mask                                                    |  |  |  |
| ⊖ Generic                                                                                                    | ⊖ Tab                                       | 🗹 Time Stamp                  | 3 HDOP                                                       |  |  |  |

Figure A.10 Selecting Coordinates in Create XYZ File Based on GPS Positions dialog

#### **GPS Corrections**

Select item in combo box placed in a section labeled **GPS Corrections** to write selected or higher degree of GPS differential corrections. Selection includes: AGPS (Raw), DGPS, RTK-3, RTK-4, RTK-5, Higher (>5), see Figure A11. The latter option covers future RTK

| Create XYZ File I              | Based on GPS Positions                                                                                   |                                        |                                     | × |  |  |  |
|--------------------------------|----------------------------------------------------------------------------------------------------|----------------------------------------|-------------------------------------|---|--|--|--|
| Select Input<br>File           | iput Data File (M61)<br>C:\ProgramsGeonics\DatTiltXyz\092012B_1.M61                                      |                                        |                                     |   |  |  |  |
| Select Outp                    | ut File Name<br>C:\ProgramsGeopics\Dat1                                                                  | iltXuz\West B xuz                      |                                     |   |  |  |  |
| Tilt Meter S                   | Tilt Meter State and GPS Antenna Height Coordinates (Datum WGS84)                                        |                                        |                                     |   |  |  |  |
| Tilt Mete<br>GPS Ant           | Tilt Meter Readings are Available in Data File<br>GPS Antenna Height in Data File: 1.65                  |                                        |                                     |   |  |  |  |
| GPS Ant                        | GPS Antenna Height to be used: 1.23 m GPS Time Gap                                                       |                                        |                                     |   |  |  |  |
| EM61-MK2                       | EM61-MK2 Mode and Channels<br>Standard-D (Mode D) : Ch1, Ch2, Ch3, ChT, ChD ~<br>(3 to 5 times GPS rate) |                                        |                                     |   |  |  |  |
| XYZ Formal<br>Geosof           | t Column Delimiter<br>t                                                                                  | Options                                | GPS Corrections AGPS (Raw)          |   |  |  |  |
| ⊖ Surfer                       | ◯ Comma<br>◯ Space                                                                                       | ☑ Roll/Pitch<br>☑ GPS Quality          | H <mark>DGPS RTK 3<br/>RTK 4</mark> |   |  |  |  |
| ⊖ Generic                      | c O Tab                                                                                                  | O Tab ☑ Time Stamp RTK 5<br>Higher(>5) |                                     |   |  |  |  |
| Click on the F<br>Version 1.00 | Proceed button to Start                                                                                  | Cancel                                 | Exit Proceed                        |   |  |  |  |

Figure A.11 Selecting GPS Corrections

options as well as WAAS option that is indicated by Quality Indicator 9. The specified parameter indicates the lowest acceptable degree of corrections. For example, if Raw is selected then all GPS positions will be accepted by the program (obviously with the exception of NO FIX that has Quality Indicator = 0), and if DGPS is selected than all positions with Quality Indicator = 1 (Raw) will be ignored by the program filter and DGPS and higher degree of corrections will be accepted.

## HDOP Mask

Specify value of HDOP parameter the section labeled **HDOP Mask**. Readings associated with GPS positions that have HDOP values higher than specified will not be written to the file.

After all parameters are specified and you click on the **Proceed** button a progress bar, will appear above command buttons and it will indicate the percentage of the created file that has been completed, see Figure A.12 below.

| Create XYZ File B                           | ased on GPS Positions                                                                                                    |                      |                                 | × |  |  |
|---------------------------------------------|----------------------------------------------------------------------------------------------------|----------------------|---------------------------------|---|--|--|
| Select Input<br>File                        | Select Input Data File (M61) File C:\ProgramsGeonics\DatTiltXyz\092012B_BB.M61                                                                   |                      |                                 |   |  |  |
| Select Outpu                                | ut File Name                                                                                                    |                      |                                 |   |  |  |
| File                                        | File C:\ProgramsGeonics\DatTiltXyz\West_A.dat                                                                                                    |                      |                                 |   |  |  |
| Tilt Meter St.<br>Tilt Meter<br>GPS Ante    | Tilt Meter State and GPS Antenna Height<br>Tilt Meter Readings are Available in Data File<br>GPS Antenna Height in Data File: 1.65<br>UTM meters |                      |                                 |   |  |  |
| GPS Ante                                    | GPS Antenna Height to be used: 1.65 m GPS Time Gap EM61-MK2 Mode and Channels 5 seconds                                                          |                      |                                 |   |  |  |
| Standard                                    | I-D (Mode D) : Ch1, Ch2, Ch                                                                                                    | 3, ChT, ChD 🛛 🗸      | (3 to 5 times GPS rate)         |   |  |  |
| XYZ Format                                  | Column Delimiter                                                                                                    | Options Theader Info | GPS Corrections<br>AGPS (Raw) ~ |   |  |  |
| <ul> <li>Surfer</li> <li>Generic</li> </ul> | O Comma<br>O Space<br>O Tab                                                                                                    | GPS Quality          | HDOP Mask<br>3 HDOP             |   |  |  |
|                                             |                                                                                                    |                      |                                 |   |  |  |
| Processing Lin<br>Version 1.00              | ie: 1                                                                                                    | Cancel               | Exit                            |   |  |  |

Figure A.12 Create XYZ File Based on GPS Positions dialog during creating output file

## A2. Grid Positioning with Tilt Meter Corrections

The **Grid Positioning with Tilt Meter Corrections** option can be used only when EM61-MK2 data file geometry is fully adjusted in DAT61-MK2 (it means survey lines are named as one of coordinates, stations represent another coordinate, and stations are adjusted) and the Geonics installed tilt meter readings (roll and pitch) were recorded.

After you select the **GPS Positioning**|**Grid Positioning with Tilt Meter Corrections** from the DAT61MK2 menu (Figure A.13) the Create XYZ File Based on Grid Positions with Tilt Meter Corrections dialog will be displayed (Figure A.14).

| 💏 DAT61MK2                   |                                                                                                    |                      |            |                            |                 |            |           |           | • × |
|------------------------------|----------------------------------------------------------------------------------------------------|----------------------|------------|----------------------------|-----------------|------------|-----------|-----------|-----|
| File Data Transfer Convert G | PS Positioning View Help                                                                                                    | RI FEA (MAILE) TEL S |            |                            |                 |            |           |           |     |
| (Sinoe)                      | GPS Positioning<br>Correct Time Delay in XVZ Files<br>GPS Positioning with Tilt Meter Correc<br>Grid Positioning with Tilt Meter Corre | tions                | estaos     | ( Jeonice                  | ( Jeonics       | ( Jeonics  | Leonics   | ( Jeonics |     |
|                              | e Heenics                                                                                                    |                      | Since      | Steenics                   | ( Jeonics       | Deonics    | Since     |           |     |
|                              | e Meonice                                                                                                    | Decision             | Since      | Decision                   | Deonics         | Dechice    | ( Since ( | Deonics   |     |
|                              | e Steenics                                                                                                    | Since                | Since      |                            | coince (        | Deonics    | Deonics   | Deonics   |     |
|                              | e Meenice                                                                                                    | Decentes             | ( Sinoe je |                            | 2 puice         | Deonics    | ( Jeonics | Decuies   |     |
|                              | e Steenics                                                                                                    | Since                | Dechoes    | Copyright © 2000-2018 by C | Geonics Limited | Deonics    | Deonics   | Secures   |     |
|                              | e Gieonice                                                                                                    |                      | ( Sinoey   | ( Sysonics                 | Leonics         | Leonics    | ( Jeonics |           |     |
|                              | ectioex                                                                                                    | Decinos              | Decision   | ( Sinoe je                 | Deonics         | ( Jeonics  | Deonics   | Deonics   |     |
|                              | e Received                                                                                                    | conce                | estroey    | coinoey                    | ( Staonics      | ( Staonics | estroe    | Since     |     |
| ~                            | ~                                                                                                    | ~                    | 6          | ~                          | ~               | ~          | ~         | 6         | -   |

Figure A.13 DAT61MK2 GPS Positioning menu

| Select Outp                                           | ut File Name                  |               |                          |  |  |
|-------------------------------------------------------|-------------------------------|---------------|--------------------------|--|--|
| File                                                  | Not Selected                  |               |                          |  |  |
| Filt Meter St                                         | ate and Main (Bottom) Anten   | na Height     | Survey Lines Layout      |  |  |
| Tilt Meter State Unknown Untill Data File is Selected |                               |               |                          |  |  |
| Main Anti                                             | enna Height in Data File:<br> | N/A           | lines along S M          |  |  |
| Main Anti                                             | enna Height to be used:       | I/A m         | Ciries along 544         |  |  |
| <rp></rp>                                             | Column Delimiter              | Options       | EM61-MK2 Mode            |  |  |
| Geosoft                                               | Fixed                         | 🗹 Header Info | and Channels             |  |  |
| O Surfer                                              | 🔘 Comma                       | Roll/Pitch    | Std (Mode D):1,2,3,T,D ~ |  |  |
| 0                                                     | O Space                       |               |                          |  |  |
| ⊂ Comorio                                             | O Tab                         | Time Stamp    |                          |  |  |

Figure A.14 Create XYZ File Based on Grid Positions... dialog before Input Data File is specified

Before creating the XYZ file several parameters must be specified. These are the Input file name (M61 format), Output XYZ file name, Survey Lines Layout, format of coordinates in the output file, and EM61-MK2 mode used.

Data is always placed in the created XYZ file in the following order: X coordinate, Y coordinate, Channel 1, Channel 2, Channel 3, Channel 4 (or T if EM61-MK2 was used), Channel D (if EM61MK2 in mode D was used), following by parameters selected in the Options section.

When input data file is not specified the label Titl Meter State Uknown is displayed. After input data file is specified the program detects presence of Tilt Meter readings and if its parameters are present in the data file then Main Antenna Height parameters are enabled.

## Select Input Data File (M61) (Input File)

Click on the **File** button below the Select Input Data File label. The Open File dialog is displayed (Figure A.15).

| $\rightarrow$ $\checkmark$ $\uparrow$ $\square$ $\rightarrow$ This PC $\rightarrow$ | Windows (C:) > ProgramsGeonics > Dat | GridTilt > ~ ඊ      |                    | lt     |
|-------------------------------------------------------------------------------------|--------------------------------------|---------------------|--------------------|--------|
| rganize 🔻 New folder                                                                |                                      |                     | 8== <b>•</b>       |        |
|                                                                                     | Name                                 | Date modified       | Туре               | Size   |
| 📌 Quick access                                                                      | BackupDat318                         | 2023-04-14 1:28 PM  | File folder        |        |
| 💻 This PC                                                                           | BackupDatGridTilt                    | 2023-04-30 10:33 PM | File folder        |        |
| 3D Objects                                                                          | 092012B_1.M61                        | 2021-09-22 4:37 PM  | M61 File           | 161    |
| Desktop                                                                             | 092012B_1_NoTilt.M61                 | 2023-02-22 10:57 PM | M61 File           | 161    |
| Documents                                                                           | 092012B_BB.M61                       | 2023-03-14 9:59 PM  | M61 File           | 1,120  |
| Downloads                                                                           | AB_092012.M61                        | 2023-04-22 11:08 PM | M61 File           | 161    |
| Downloads                                                                           | AB_092012_T40.M61                    | 2023-04-27 1:05 PM  | M61 File           | 18     |
| D Music                                                                             | AB_092012_T50.M61                    | 2023-04-27 1:25 PM  | M61 File           | 18     |
| Pictures                                                                            | AB_092012_T50feet.M61                | 2023-04-27 11:02 PM | M61 File           | 18     |
| Videos                                                                              | Ord12N.M61                           | 2021-11-02 4:44 PM  | M61 File           | 33     |
| L Windows (C:)                                                                      | Ord092012B.M61                       | 2021-10-28 11:41 AM | M61 File           | 71     |
| 🎐 Network                                                                           | Ord092012B_org.M61                   | 2021-10-29 1:40 PM  | M61 File           | 71     |
| File name: Or                                                                       | d092012B.M61                         | ~                   | DAT61MK2 M61 Files |        |
|                                                                                     |                                      |                     | Open,              | Cancel |

Figure A.15 Open DAT61MK2 (M61) Data File dalog

Select a file name and click the **Open** button. The Open File dialog will, the program will check presence of Tilt Meter data in the file while reading EM61MK2 and GPS readings and when done, the selected file name will be displayed beside the **File** button. At the same time if Tilt Meter records are detected in the input file parameters in section labeled Tilt Meter State and Main Antenna Height will be enabled (Figure A.16), otherwise information about lack of Tilt Meter readings will be shown and parameters in this section will remain disabled as shown in Figure A.17. In case selected data file does not contain Tilt Meter readings it still can be processed, as any other data file with no Roll and Pitch corrections as long as GPS positions are available.

| Create XYZ File Based on Grid Positions with Tilt Meter Corrections                |                                                                                                   |                                      |                                                             |             |  |  |
|------------------------------------------------------------------------------------|---------------------------------------------------------------------------------------------------|--------------------------------------|-------------------------------------------------------------|-------------|--|--|
| Select Input Data File (M61)<br>File C:\ProgramsGeonics\DatGridTilt\Ord092012B.M61 |                                                                                                   |                                      |                                                             |             |  |  |
| Select Output File                                                                 | Name                                                                                              |                                      |                                                             |             |  |  |
| File Not Selected                                                                  |                                                                                                   |                                      |                                                             |             |  |  |
| Tilt Meter State ar<br>Tilt Meter Read<br>Main Antenna H<br>Main Antenna H         | id Main (Bottom) Anteni<br>ings are Available in Da<br>Height in Data File:<br>Height to be used: | na Height<br>ata File<br>.45 m       | Survey Lines Layout<br>O Lines along W-E<br>Lines along S-N |             |  |  |
| XYZ Format                                                                         | Column Delimiter<br>Fixed<br>Comma<br>Space<br>Tab                                                | Uptions<br>Header Info<br>Roll/Pitch | EM61-MK2 Mode<br>and Chann<br>Std (Mode D):1,2,3,T          | els<br>,D ~ |  |  |
| Set Parameters, the<br>Version 1.00                                                | n Select Output File                                                                              | Cancel                               | Exit Pro                                                    | ceed        |  |  |

Figure A.16 The Create XYZ... dialog with confirmation that Tilt Meter data is present in the selected file, and displaying Main Antenna Height as it was entered during data collection

| Select Output F  | ïle Name                   |                  |                               |  |  |  |
|------------------|----------------------------|------------------|-------------------------------|--|--|--|
| File             | Not Selected               |                  |                               |  |  |  |
| filt Meter State | and Main (Bottom) Anten    | na Height        | Survey Lines Layout           |  |  |  |
| Tilt Meter Re    | adings are not Available i | n Data File      | ◯ Lines along W-E             |  |  |  |
| Main Antenn      | a Height in Data File:     |                  | Lines along S-N               |  |  |  |
| Main Antenn      | a Height to be used:       | I/A m            |                               |  |  |  |
| ⟨YZ Format —     | Column Delimiter           | Options          | EM61-MK2 Mode                 |  |  |  |
| 🔵 Geosoft        | Fixed                      | 🗹 Header Info    | and Channels                  |  |  |  |
| Surfer           | O Comma                    | Roll/Pitch       | Std (Mode D):1,2,3,T,D $\sim$ |  |  |  |
|                  | O Space                    |                  |                               |  |  |  |
| <u> </u>         | 2 3 T I                    | March Lime Stamp |                               |  |  |  |

Figure A.17 The Create XYZ... dialog with information that Tilt Meter data is not available the selected file

## Select Output File Name (Output XYZ File)

Click on the **File** button located under the Select Output File Name . The Save As dialog is displayed (Figure A.18).

| -                       | -                 |                     |             |       |
|-------------------------|-------------------|---------------------|-------------|-------|
| Organize 🔻 New folder   |                   |                     |             | 💷 👻 🕜 |
| 1.0.1                   | ^ Name            | Date modified       | Туре        | Size  |
| R Quick access          | BackupDat318      | 2023-04-14 1:28 PM  | File folder |       |
| 💻 This PC               | BackupDatGridTilt | 2023-04-30 10:33 PM | File folder |       |
| 🧊 3D Objects            | a.xyz             | 2023-04-27 11:22 PM | XYZ File    | 29 KB |
| 📃 Desktop               | aOrgSn.xyz        | 2023-04-25 10:28 PM | XYZ File    | 22 KB |
| Documents               | aOrgWe.xyz        | 2023-04-25 10:27 PM | XYZ File    | 13 KB |
| Downloads               | asn.xyz           | 2023-04-27 11:57 AM | XYZ File    | 29 KB |
| Music                   | asn0.xyz          | 2023-04-26 4:10 PM  | XYZ File    | 22 KB |
| J Music                 | asnf.xyz          | 2023-04-27 11:12 PM | XYZ File    | 29 KB |
| Pictures                | awe.xyz           | 2023-04-27 1:26 PM  | XYZ File    | 29 KB |
| Videos                  | awe0.xyz          | 2023-04-26 4:10 PM  | XYZ File    | 22 KB |
| L Windows (C:)          | v <               |                     | 10.000 (01) | >     |
| File name: Site01 xy    | z                 |                     |             |       |
| Save as type: Geosoft I | Format XYZ File   |                     |             |       |

Figure A.18 Select XYZ File Name window

The XYZ file name extension default will be determined by the selected output file format (xyz or dat) in XYZ File Format section. The XYZ File Format option must be selected before clicking on the **File** button.

Specify a file name and click the **Save** button and the Save As dialog will close. When Output Files is specified the **Proceed** button in the Create XYZ File Based on GPS Positions becomes active and name of selected file is displayed in the window associated with the Select Output File Name section (Figure A.19).

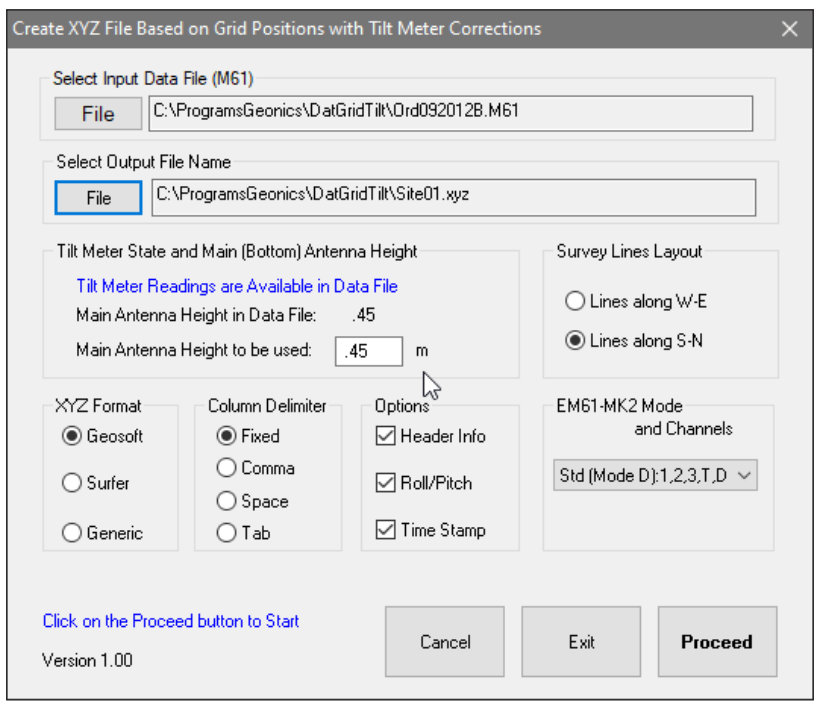

Figure A.19 Create XYZ File Based on Grid Positions dialog after both Input and Output Files are specified

## GPS Antenna Height to be used

The GPS Antenna Height is always displayed as entered during data collection and the same value is displayed by default in the field labeled GPS Antenna Height to be used (Figure A.19). If for any reason the antenna height must be changed it can be entered in the edit box displayed at this label (Figure A.20 where GPS Antenna Height differs from default value). This value will be used by the program while calculating Roll and Pitch corrections, it must be specified in metres.

| Create XYZ File Based on Grid Positions with Tilt Meter Corrections                                                                                                    |                                                    |                                                    |                                         |                              |  |  |
|----------------------------------------------------------------------------------------------------|----------------------------------------------------|----------------------------------------------------|-----------------------------------------|------------------------------|--|--|
| Select Input Data<br>File C:\F<br>Select Output File                                                                                                    | File (M61)<br>frogramsGeonics\DatGi<br>Name        | ridTill\Ord092012B.M61                             |                                         |                              |  |  |
| File C:M                                                                                                    | File C:\ProgramsGeonics\DatGridTilt\Site23.dat     |                                                    |                                         |                              |  |  |
| Tilt Meter State and Main (Bottom) Antenna Height       Survey Lines Layout         Tilt Meter Readings are Available in Data File       Item Survey Lines Layout         Main Antenna Height in Data File:       .45         Main Antenna Height to be used:       0.52 |                                                    |                                                    | iyout<br>1 W-E<br>] S-N                 |                              |  |  |
| XYZ Format<br>O Geosoft<br>O Surfer<br>O Generic                                                                                                    | Column Delimiter<br>Fixed<br>Comma<br>Space<br>Tab | Options<br>Header Info<br>Roll/Pitch<br>Time Stamp | EM61-MK2 Mod<br>and I<br>Std (Mode D):1 | te<br>Channels<br>,2,3,T,D ~ |  |  |
| Click on the Procee<br>Version 1.00                                                                                                    | d button to Start                                  | Cancel                                             | Exit                                    | Proceed                      |  |  |

Figure A.20 Create XYZ File Based on Grid Positions dialog with adjusted Main Antenna (Bottom sensor) Height

#### Survey Lines Layout

Indicate if survey lines are oriented in W-E direction (option: Lines along W-E) or survey lines were oriented in the S-N direction (option: Lines along S-N).

#### EM61-MK2 Mode and Channels

Select EM61-MK2 and Channels to be placed in the XYZ file. To select this parameter click one of items listed in the combo box labeled EM61-MK2 Mode and Channels, see Figure A.21.

| File C:\ProgramsGeonics\DatGridTilt\Ord092012B.M61 |                         |                   |                          |  |  |
|----------------------------------------------------|-------------------------|-------------------|--------------------------|--|--|
| Select Output File                                 | e Name                  |                   |                          |  |  |
| File C:\ProgramsGeonics\DatGridTilt\Site01.xyz     |                         |                   |                          |  |  |
| Tilt Meter State a                                 | und Main (Bottom) Anten | na Height         | Survey Lines Layout      |  |  |
| Tilt Meter Readings are Available in Data File     |                         | ◯ Lines along W-E |                          |  |  |
| Main Antenna Height in Data File: .45              |                         | Lines along S.N.  |                          |  |  |
| Main Antenna                                       | Height to be used:      | 45 m              | Lines along 5-N          |  |  |
| XYZ Format                                         | Column Delimiter        | Options           | EM61-MK2 Mode            |  |  |
| 🔾 Geosoft                                          | Fixed                   | 🗹 Header Info     | and Channels             |  |  |
| Curfor                                             | 🔾 Comma                 | Roll/Pitch        | Std (Mode D):1,2,3,T,D 😒 |  |  |
| Surfer                                             | O Space                 |                   | Std (Mode D):1,2,3,T,D   |  |  |
| Surfer                                             | O space                 |                   |                          |  |  |
| <ul> <li>Surfer</li> <li>Generic</li> </ul>        | O Tab                   | 🗹 Time Stamp      | H-H (Mode D):1,2,3,7,0   |  |  |

Figure A.21 Selecting EM61-MK2 Mode and Channels

## **XYZ File Format**

Indicate the appropriate option for the contouring software to be used. The Generic option will create a multi column file without any text strings. This file can be used as an input file for many contouring packages (including Geosoft and Surfer). This parameter will also determine a default file extension name during specifying XYZ file name. The program will prompt extension file names XYZ, DAT, ASC for formats Geosoft, Surfer, and Generic.

## **Column Delimiter**

Select column delimiter that is required by your application. The option Fixed corresponds to fixed field for each column with space or spaces between columns. This format is suitable for most applications and a file created with this selection provides the easiest option if file is to be viewed using any standard text editor. Remaining column delimiters are Comma, Space (single), and Tab.

#### Options

There are three items listed: Header Info, Roll/Pitch, and Time Stamp. File Header occupies two lines at the beginning of file, the first line contains coordinates units (as entered during data collection) following by labels with description of each column included in the file Roll/Pitch (2 columns), and Time Stamp will be written in columns (in the order as listed in this dialog) that follow instrument readings. The Roll/Pitch option contains two columns (Roll and Pitch in degrees). Time Stamp (if selected) is placed always in the last column of XYZ file.

After all parameters are specified and you click on the **Proceed** button a progress bar, will appear above command buttons and it will indicate the percentage of the created file that has been completed, see Figure A.22 below.

| Create XYZ File Based on Grid Positions with Tilt Meter Corrections                                                                                                    |              |                                          |  |  |  |
|----------------------------------------------------------------------------------------------------|--------------|------------------------------------------|--|--|--|
| Select Input Data File (M61)<br>File C:\ProgramsGeonics\DatGridTilt\092012B_BB.M61                                                                                                    |              |                                          |  |  |  |
| Select Output File Name                                                                                                    |              |                                          |  |  |  |
| File C:\ProgramsGeonics\DatGridTilt\Site02.dat                                                                                                    |              |                                          |  |  |  |
| Tilt Meter State and Main (Bottom) Antenna Height<br>Tilt Meter Readings are Available in Data File<br>Main Antenna Height in Data File: 1.65<br>Main Antenna Height to be used: 0.45 m |              | Survey Lines Layout<br>O Lines along W-E |  |  |  |
| XYZ Format Column Delimite<br>O Geosoft I Fixed                                                                                                    | r Options    | EM61-MK2 Mode<br>and Channels            |  |  |  |
| Surfer                                                                                                    | Roll/Pitch   | 5(d (Mode D):1,2,3,1,D V                 |  |  |  |
| ◯ Generic ◯ Tab                                                                                                    | 🗹 Time Stamp |                                          |  |  |  |
| Click on the Proceed button to Start<br>Version 1.00                                                                                                    | Cancel       | Exit                                     |  |  |  |

Figure A.22 Create XYZ File Based on Grid Positions dialog during creating output file